## Инструкция по авторизации студентов в учебном портале и прохождению курсов.

**1.Пройти по ссылке** <u>https://sdo.uspu.ru</u>. Далее Вы попадете на страницу учебного портала (LMS Moodle).

2. Введите логин и пароль (система предложит сменить временный пароль на постоянный).

| < > C 88 🛛 🔍 🖨 sdo.uspu.ru/login/index.php |                                                                     |                                                                                                    |  |
|--------------------------------------------|---------------------------------------------------------------------|----------------------------------------------------------------------------------------------------|--|
|                                            | 40 1/14/                                                            | уральский государственный<br>ПЕДАГОГИЧЕСКИЙ<br>УНИВЕРСИТЕТ<br>основан в 1930 году                                                         |  |
|                                            | Время Вашего сеанса истекло. Пожалуйста, войдите в систему еще раз. |                                                                                                    |  |
|                                            | Логин<br>Пароль<br>Вапомнить логин                                  | Забыли логин или пароль?<br>В Вашем браузере должен быть<br>разрешен прием cookies ()<br>Некоторые курсы, возможно,<br>открыты для гостей |  |
|                                            | Вход                                                                | Зайти гостем                                                                                                    |  |

3. После авторизации в учебном портале у Вас откроется страница студента. Во вкладке «Мои курсы» Вы обнаружите подкрепленные дисциплины.

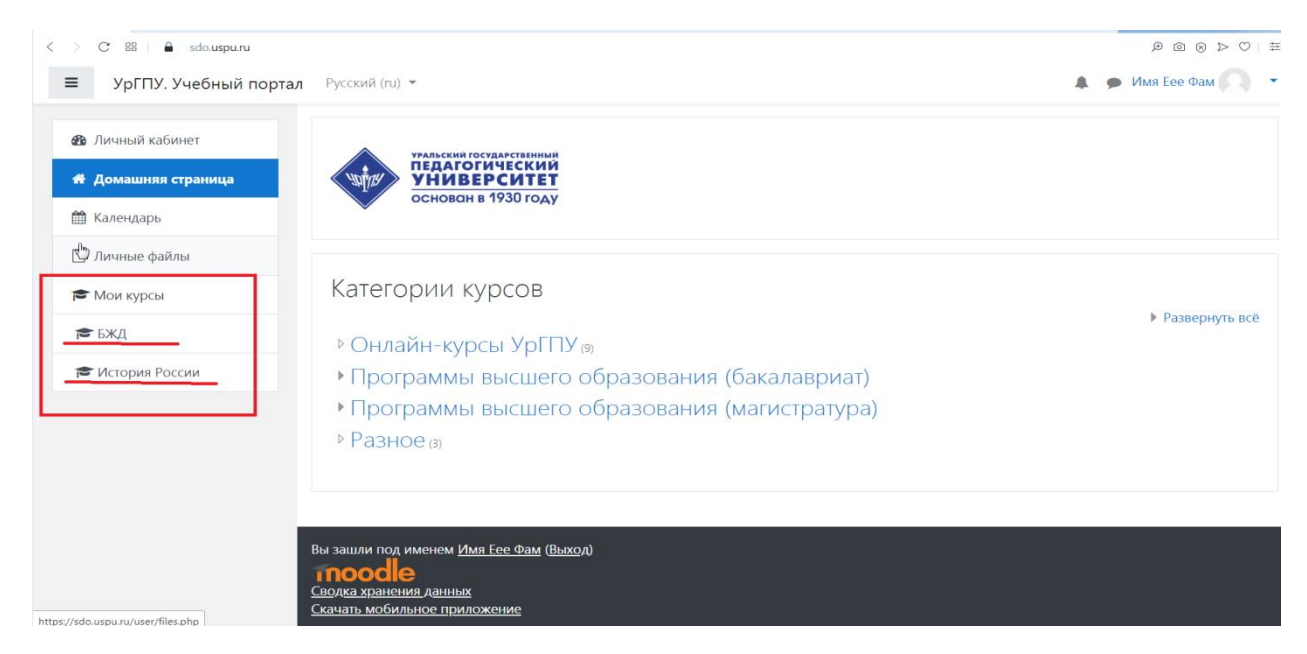

4. Для того, чтобы начать обучение по курсу, необходимо кликнуть на него. Откроется содержание курса. Курс наполнен по модулям/темам. График прохождения курса определяется преподавателем курса. Можно приступать к изучению.

| ≡                   | ебный портал Русский (ru) - 🖡 🗩 Имя Ее                                                                       | е Фам 🔿 🔹 |
|---------------------|----------------------------------------------------------------------------------------------------|-----------|
| 🗢 БЖД               |                                                                                                    |           |
| 😤 Участники         | Безопасность жизнедеятельности<br>Личный кабинет / Мои курсы / БЖД                                           |           |
| 🛡 Значки            |                                                                                                    |           |
| 🗹 Компетенции       | Raura no                                                                                                    |           |
| 🖽 Оценки            | 📮 Объявления                                                                                                 |           |
| 🗅 Общее             |                                                                                                    |           |
| 🗅 Модуль 1          | Модуль 1                                                                                                    |           |
| 🗅 Модуль 2          | <b>Ведение</b>                                                                                               |           |
| С Модуль 3          | 🚰 1.1. Правовые основы безопасности жизнедеятельности                                                        |           |
|                     | Ва Материал для самостоятельной работы по теме № 1                                                           |           |
| 🔁 Личный кабинет    | 📝 Тест по теме 1.1                                                                                           |           |
| 希 Домашняя страница | 둼 1.2 Гражданская оборона и Единая государственная система предупреждения и ликвидации чрезвычайных ситуаций |           |
| 🛱 Календарь         | Ва Материал для практической работы по теме № 2                                                              |           |
|                     | Ва Материал для самостоятельной работы по теме № 2                                                           |           |
| 🗋 Личные файлы      |                                                                                                    |           |

5. Также есть возможность работы в учебном портале на мобильном приложении Moodle. Для этого необходимо перейдите в Play маркет или App Store на своем мобильном устройстве и скачайте приложение Moodle.

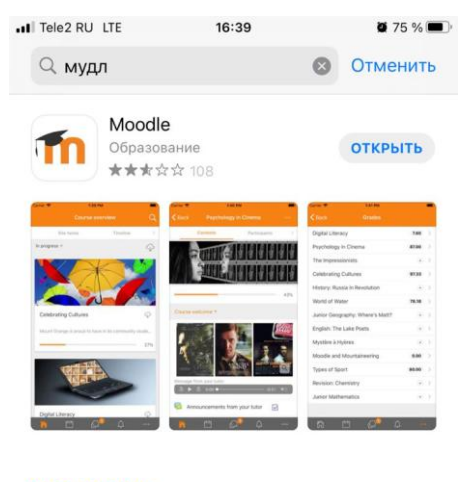

РАЗРАБОТЧИК Moodle Pty Ltd

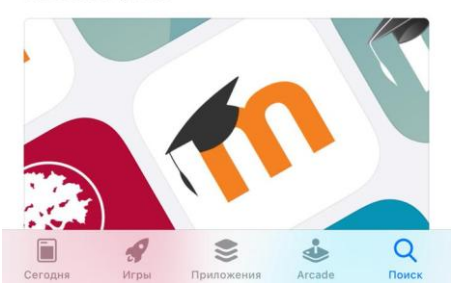

## 6. Введи адрес сайта <u>https://sdo.uspu.ru</u>

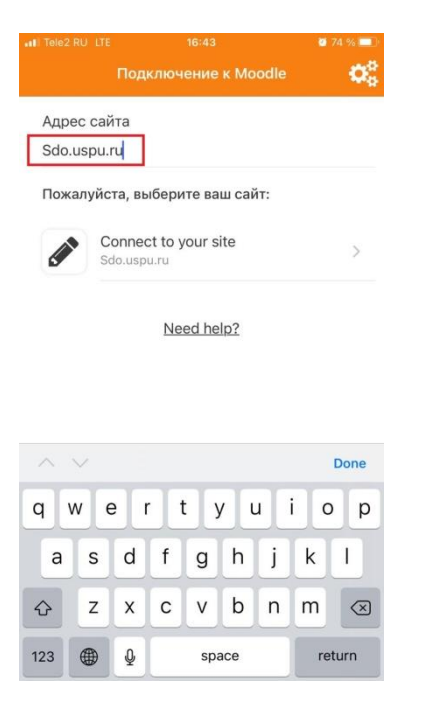

7. Введите свой логин и пароль и нажмите войти.

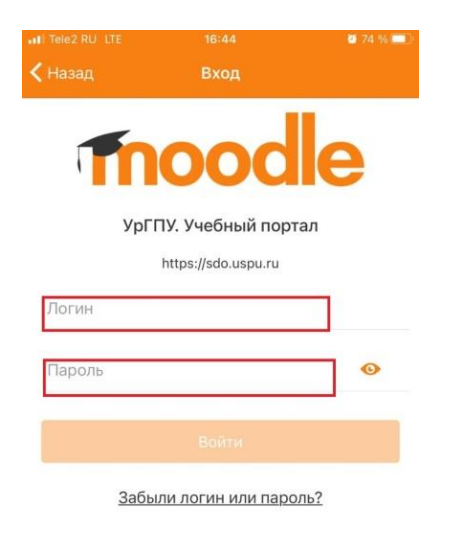